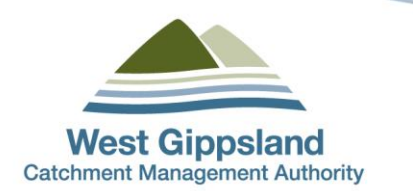

# West Gippsland Landcare Membership Portal STRIPE INSTRUCTIONS

## (Version 1.4)

## **Document history and status**

| Version 1.3 | April 2022 | Issued to WGCMA webpage |
|-------------|------------|-------------------------|
| Version 1.4 | April 2022 | Issued to WGCMA webpage |
|             |            |                         |
|             |            |                         |

Stripe is the system that helps connect credit card payments from the payer to your group's direct bank account. Once you set up Stripe you will not have to regularly check or change details (unless you change the membership fee).

Benefits of Stripe:

- Members can pay instantly via credit card
- Money will be paid directly into the group's bank account approximately every 7 days (the group will receive an email too alerting for the payment)
- Groups can also login into Stripe and see what payment has been paid.
- payments can be automatically debited each year
- <u>Stripe also will work with Xero</u>

Please forward all Landcare Portal enquiries and requests for assistance to <u>*rlc@wgcma.vic.gov.au*</u> You can also either of the following WGCMA staff members / super admins directly for support:

Kathleen Brack Regional Landcare Program Officer KathleenB@wgcma.vic.gov.au 0428 619 671

#### **Tash Marty-Cripps**

Partnership & Engagement Project Officer TashM@wgcma.vic.gov.au 0473 000 241

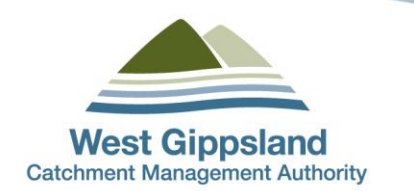

## Contents

X

| 1. | Register and activating your account3                |
|----|------------------------------------------------------|
| 2. | Create product7                                      |
| 3. | Enter Stripe information into the Membership portal8 |
| 4. | Creating your membership price in the portal11       |

## Steps to setting up Stripe

- □ Create a Stripe account for your group
- □ Fill in your groups' details (you will need bank details and ABN)
- Copy the 4 codes from Stripe into the membership portal

□ Create the membership price in the group settings page in the membership portal

Note: The membership fee stated in a group's Stripe account must match the amount in the group settings page. You must change both to update.

## 1. Register and activating your account

- 1.1 Register a new account. Go to https://dashboard.stripe.com/register.
- 1.2 Fill out your email, full name and password.
- 1.3 You will receive an stripe email in your inbox asking to verify your email address and Before you can start accepting live payments, you need to confirm confirm your account your email address. via your email. Go to this and collect Confirm Confirm email address email address. 1.4 On the next page stripe Click on Activate payments Activate payments on your account Fill out your business profile to start accepting payments. Any progress you make will be saved, so you can always finish up later. Activate payments → Skip for naw
- 1.5 You will then need to provide Stripe with information to activate your account in order to connect it the system to your bank account. This section will take 5 10 minutes to fill out.

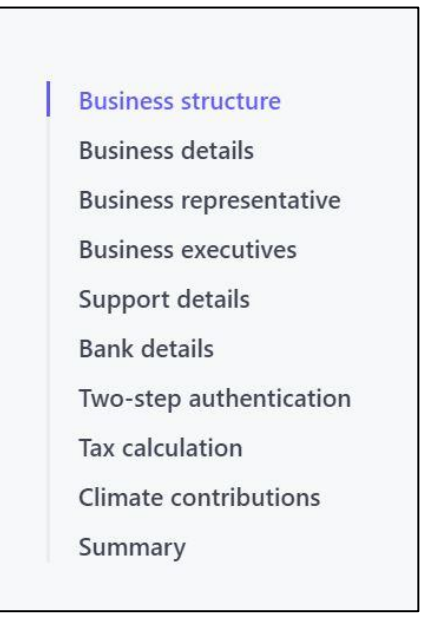

#### <mark>1.6 Business</mark> Structure.

Enter your group information.

Your type of business is a Not-For-Profit (NFP).

In the business structure choose if you are incorporated or unincorporated.

You can search if your group is incorporated here.

If interested, <u>Here is</u> information about your Landcare group becoming incorporated.

| 5              | Business structure      |                                                           |                |  |  |  |
|----------------|-------------------------|-----------------------------------------------------------|----------------|--|--|--|
|                | Business details        | lell us about your bus                                    | iness          |  |  |  |
| oup            | Business representative | The information Stripe collects about your business helps |                |  |  |  |
|                | Business executives     | and our Services Agreement.                               | iai partifers, |  |  |  |
|                | Support details         |                                                           |                |  |  |  |
|                | Two-step authentication | Registered business address                               |                |  |  |  |
| ofit (NFP).    | Tax calculation         | Australia                                                 | \$             |  |  |  |
| ee etructuro   | Climate contributions   |                                                           |                |  |  |  |
|                | Summary                 | 1 Estuary View                                            |                |  |  |  |
| lor            |                         | Address line 2                                            |                |  |  |  |
| ted.           |                         | Inverloch                                                 |                |  |  |  |
| ch if your     |                         | Victoria                                                  | ٥              |  |  |  |
| porated        |                         | 3996                                                      |                |  |  |  |
|                |                         | Type of business                                          |                |  |  |  |
| <u>Here is</u> |                         | Not-for-profit (NFP)                                      | ٥              |  |  |  |
| up             |                         | Business structure                                        |                |  |  |  |
| orporated.     |                         | Unincorporated association                                | 0              |  |  |  |
|                |                         |                                                           |                |  |  |  |
|                |                         | Continue →                                                |                |  |  |  |

#### 1.7 Business details

Add in your legal name and ABN. You can search your ABN here.

Information about Landcare GST and ABN can be found here.

Choose industry as other membership organisations.

In product description write "Landcare membership"

#### <u>1.8 Business</u> representative

section fill out the details of a group executive.

1.9 Business executives

section fill out the details of one of your group executives.

#### Activate your account

|                         | Legal business name                                         |
|-------------------------|-------------------------------------------------------------|
| Business structure      | Gippsland Intrepid Landcare                                 |
| Business details        | The name you provide must exactly match the name associated |
| Business representative | with your tax ID.                                           |
| Business executives     |                                                             |
| Support details         | Adstralian business number (ABN)                            |
| Bank details            | Provided Replace                                            |
| Two-step authentication |                                                             |
| Tax calculation         | Doing business as Optional                                  |
| Climate contributions   | Cinceland Interviel Londone                                 |
| Summary                 | Gippsiand Intrepid Landcare                                 |
|                         | Registered business address                                 |
|                         |                                                             |
|                         | Australia                                                   |
|                         | 1 Estuary View                                              |
|                         | Address line 2                                              |
|                         | Inverloch                                                   |
|                         | Victoria                                                    |
|                         | 3996                                                        |
|                         | Business phone number                                       |
|                         | AU 🗘 +61 428 619 671                                        |
|                         | Industry                                                    |
|                         | Other membership organizations \$                           |
|                         | Business website                                            |
|                         |                                                             |
|                         | https://example.com                                         |
|                         | Product description                                         |
|                         |                                                             |
|                         | li                                                          |
|                         | Continue →                                                  |
|                         |                                                             |

#### 1.10 Support Details

In the Statement descriptor box put in a name to appear on customer bank or credit card statements. This also includes your Shortened descriptor which is the shortened version.

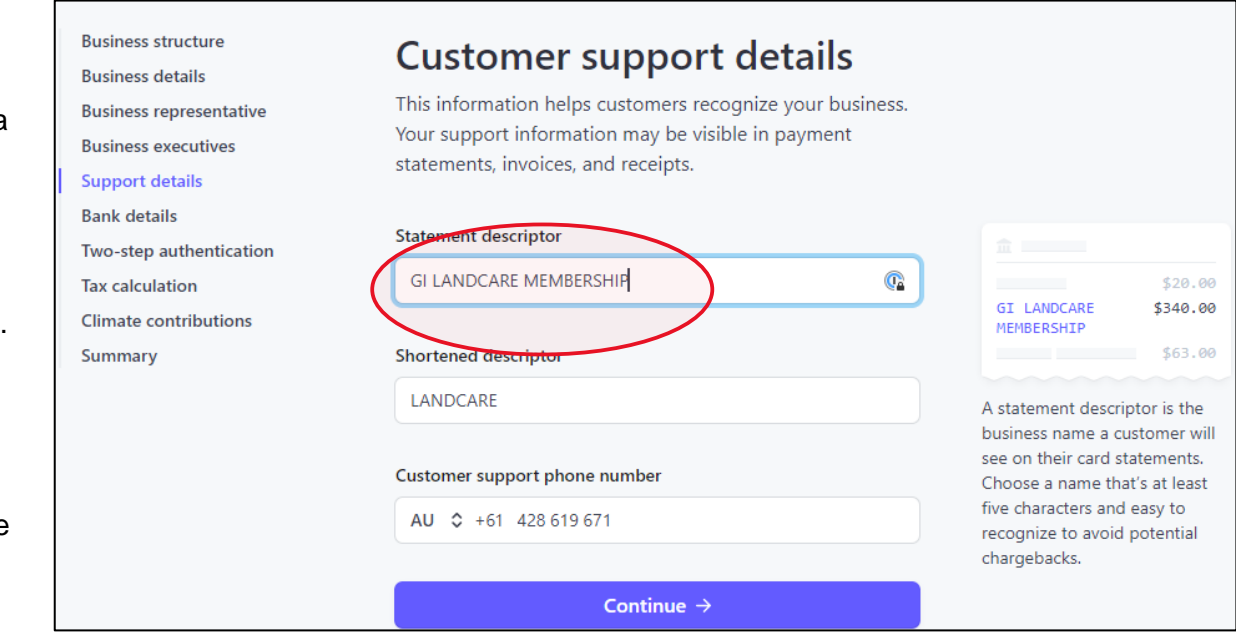

#### 1.8 Bank Details

In the following sections enter your bank details.

#### **1.9 Two-step authentication**

You can opt-in to two-step authentication via text or email.

#### 1.10 Tax calculation

Your tax calculation is General- services.

#### 1.11 Climate contributions

Click zero

#### 1.12 Summary

Review your details and push submit.

## 2. Create product

### 2.1 Once you have done this you will need to create your product.

| Home Payments                       | Balances Customer Products Reports Connect More V                                                                                                    | Developers Test mode 🔵            |
|-------------------------------------|----------------------------------------------------------------------------------------------------|-----------------------------------|
| Products<br>All products<br>Coupons | BILLING Products are now more flexible and easier to use Using the new Prices API, you can create products with one-time and recurring prices that are compatible with Checkout, invoices, and subscriptions. Learn more | ×                                 |
| Shipping rates<br>Tax rates         | Products<br>Available Archived                                                                                                    | ▼ Filter 1 & Export + Add product |

Click on the *Products tab* and then *Add product*.

| <mark>2.2</mark>                | Enter in your membership of         | <mark>letails</mark>                |  |
|---------------------------------|-------------------------------------|-------------------------------------|--|
|                                 | Product details                     |                                     |  |
|                                 | Name 🚯<br>Membership Fee Test       | Image 🚺 Optional                    |  |
| Name product as your membership | Description Description Description |                                     |  |
|                                 | Additional options $\vee$           |                                     |  |
|                                 | Price information                   |                                     |  |
|                                 | Pricing details                     | ~ ~                                 |  |
| Click recurring                 | Pricing model  Standard pricing     | Add in cost of<br>your membership   |  |
|                                 | Price  ■ A\$ 25.00 AUD  \$          |                                     |  |
|                                 | Recurring One time                  | Click yearly for reoccurring paymer |  |
|                                 | Yearly \$                           |                                     |  |

## 3. Enter Stripe information into the Membership portal

#### 3.1 You will need to paste four bits of information into your group profile.

First, log back into the portal and click Manage group settings on your group's homepage.

| Administration <ul> <li>Manage group settings</li> <li>Group financial summary</li> <li>Archived members (1)</li> </ul> |      |        |        |      |                          |
|----------------------------------------------------------------------------------------------------|------|--------|--------|------|--------------------------|
| Members                                                                                                    |      |        |        |      | Bulk Actions 🗸 🚺 10 🗸    |
| MEMBER                                                                                                    | ROLE | JOINED | STATUS | TYPE | MEMBERSHIP MANAGE<br>DUE |

3.2 Scroll down until you see the Stripe information. There are 4 codes to enter:

-Subscription Name (this must be the same as the "Product" in stripe)

- -Price Identifier
- -Publishable
- -Secret

Г

| Stripe Settings                                           |
|-----------------------------------------------------------|
| Note: Keys can only be saved, not viewed.                 |
| Subscription Name 🛈                                       |
|                                                           |
| Price Identifier 🛈                                        |
|                                                           |
| Publishable                                               |
| *********                                                 |
| Secret                                                    |
| ***************                                           |
| Update Stripe Settings                                    |
| Stripe keys are set ( pk_live******** / sk_live******** ) |

Now go back to Stripe. You will find having two tabs open helpful for this.

#### 3.3 To find the name of the Subscription Name

| Gippslandintrepid V<br>Home Payments                           | Balances Customers Products Report                                                  | Ances Customers Products Reports Connect More V                             |                                                             | Create V 🚱 Help 📮 🌣 🖉<br>Developers Test mode 🤇                                                |
|----------------------------------------------------------------|-------------------------------------------------------------------------------------|-----------------------------------------------------------------------------|-------------------------------------------------------------|------------------------------------------------------------------------------------------------|
| Products<br>Overview<br>Coupons<br>Shipping rates<br>Tax rates | BILLING Products are now more flex Using the new Prices API, you can creat Products | ible and easier to use<br>te products with one-time and recurring prices th | at are compatible with Checkout, invoices, and subscription | x<br>a. Learn more<br>Tilter     1     A Export prices     A Export products     + Add product |
| on the                                                         | Available Archived NAME Test product 2 \$30.00 AUD / year                           |                                                                             |                                                             | CREATED UPDATED<br>Feb 2 Feb 2 ····                                                            |
| uct you want                                                   | Membership Fee Test<br>\$25.00 AUD                                                  |                                                                             |                                                             | Jan 24 Jan 24                                                                                  |

Click on products (top left) and then the product you want.

Go back to the portal and enter the **product name** in the Subscription Name box. This must match exactly.

#### 3.5 To find and paste the pricing key

| Products<br>Overview<br>Coupons | ← PRODUCTS<br>Test prod<br>\$30.00 AUD / | uct 2<br><sub>year</sub> | Stripe product na exactly into subs | ame- enter this<br>cription name    |                            |         |               |              |
|---------------------------------|------------------------------------------|--------------------------|-------------------------------------|-------------------------------------|----------------------------|---------|---------------|--------------|
| Tax rates                       | Updated MRF<br>Feb 2, 2022 \$0.0         | 2 <b>61</b><br>D         |                                     |                                     |                            |         |               |              |
|                                 | Details                                  |                          |                                     |                                     |                            |         |               |              |
|                                 | Name                                     | Test product 2           |                                     | Ima                                 | ge No image                |         |               |              |
|                                 | ID                                       | prod_L4ibmkHoQUny        | hY                                  |                                     |                            |         |               |              |
|                                 | Created                                  | Feb 2                    |                                     |                                     |                            |         |               |              |
|                                 | Statement descriptor                     | None                     |                                     | r                                   |                            |         |               |              |
|                                 | Pricing                                  |                          |                                     | Pricing key, clic<br>copy and paste | ck on this to<br>in portal |         | + Ad          | ld another p |
|                                 | PRICE                                    |                          | API ID                              |                                     | SUBSCRIPTIONS              | CREATED |               |              |
|                                 | \$30.00 AUD / year                       |                          | price_1KOZA4En9SJtnxfJ              |                                     | 0 active                   | Feb 2   | • Create paym | ent link     |
|                                 | Cross-sells Boos                         | t revenue 🕄              |                                     |                                     |                            |         |               |              |
|                                 |                                          |                          |                                     |                                     |                            |         |               |              |

Now, copy the code in the pricing section (under API ID) by clicking on the black copy symbol.

Paste this into the price identifier box in the portal.

#### 3.4 Find the publishable key

| Home                   | Payments Ba               | alances Customers Products Rep                             | orts Connect More V                                                            | k on developer's tab               |                | Developers Test mode (                     |
|------------------------|---------------------------|------------------------------------------------------------|--------------------------------------------------------------------------------|------------------------------------|----------------|--------------------------------------------|
| Develop                | pers                      | API keys                                                   |                                                                                |                                    | L              | earn more about API authentication $	imes$ |
| Overvie API key Webhoi | ew<br>2 <b>ys</b><br>poks | Viewing live API keys. Toggle to                           | view test keys.                                                                |                                    |                | View test data                             |
| Events<br>Logs         | 5                         | Standard keys<br>These keys will allow you to authentic    | ate API requests. Learn more                                                   |                                    |                | + Create secret key                        |
|                        |                           | NAME                                                       | TOKEN                                                                          | LAST USED                          | CREATED        |                                            |
| Click on API ke        | eys                       | Publishable key                                            | pk_live_0BxoU5JVjnOnCZ7oIheu7BuB00HCWkEyeS                                     | _                                  | Jul 16, 2019   |                                            |
|                        |                           | Secret key                                                 | Reveal live key                                                                | _                                  | 🕄 Jul 16, 2019 |                                            |
|                        |                           | Restricted keys<br>For greater security, you can create re | stricted API keys that limit access and permissions for different area         | s of your account data. Learn more |                | + Create restricted ke                     |
|                        |                           | NAME<br>No restricted keys                                 | Click on publishable key<br>to copy and secret key to<br>copy. Enter into your | code                               |                | TOKEN LAST USED CREATED                    |
|                        |                           |                                                            | membership portal                                                              |                                    |                |                                            |

To find the publishable key click > Developers (top right) > API keys > then copy by simply clicking on the long code

r

Paste the publishable key into the "Publishable Key" section in the portal

#### 3.4 Find the secret key

| Home Payment               | s Balances Customers Products R                         | eports Connect More 🗸                             | Click on de                            | eveloper's tab       |                       | Developers Test mode                             |
|----------------------------|---------------------------------------------------------|---------------------------------------------------|----------------------------------------|----------------------|-----------------------|--------------------------------------------------|
| Developers                 | API keys                                                |                                                   |                                        |                      |                       | Learn more about API authentication $ ightarrow$ |
| Overview API keys Wabbacks | Viewing live API keys. Toggle t                         | Viewing live API keys. Toggle to view test keys.  |                                        |                      |                       |                                                  |
| Events<br>Logs             | Standard keys<br>These keys will allow you to authen    | ticate API requests. Learn more                   |                                        |                      |                       | + Create secret key                              |
| /                          | NAME                                                    | TOKEN                                             | L                                      | AST USED             | CREATED               |                                                  |
| Click on API keys          | Publishable key                                         | pk_live_0BxoU5JVjnOnCZ7o                          | Iheu7BuB00HCWkEyeS -                   | _                    | Jul 16, 2019          |                                                  |
|                            | Secret key                                              | Reveal live key                                   | -                                      | _                    | <b>3</b> Jul 16, 2019 |                                                  |
|                            | Restricted keys<br>For greater security, you can create | restricted API keys that limit access and permiss | ions for different areas of your accou | unt data. Learn more |                       | + Create restricted key                          |
|                            | NAME                                                    | Click on public                                   | hable key code                         | 7                    |                       | TOKEN LAST USED CREATED                          |
|                            | No restricted keys                                      | to copy and se                                    | ecret key to                           |                      |                       |                                                  |
|                            |                                                         | copy. Enter int                                   | o your                                 |                      |                       |                                                  |
|                            |                                                         | membership p                                      | ortal.                                 |                      |                       |                                                  |

To find the secret key, click on the "Reveal secret key" This will copy the code. Paste the publishable key into the "Publishable Key" section in the "Secret" box in the portal

## 4. Creating your membership price in the portal

4.1 Once you have updated the Stripe settings, you can add in your group membership fee into the portal. This must match.

Go to group settings and select new Price. Select the year and the price.

| General                                   | Membership Pricing | 9             |            |
|-------------------------------------------|--------------------|---------------|------------|
| Name                                      |                    |               |            |
| Corner Inlet Landcare Group               | YEAR               | PRICE (\$AUD) | MANAGE     |
| Email                                     | 2022               | 35.00         | <b>必</b> 也 |
| cornerinlet@group.sgln.net.au             | Showing 1 results  |               | 1          |
| Logo                                      | + New Price        |               |            |
|                                           | + New File         |               | _/         |
| Choose File                               |                    | Ch            | ange fee   |
| - <del></del>                             |                    |               |            |
|                                           |                    | tucor         |            |
| A                                         | a lee e.g. For hex | tyear         |            |
| Opuate                                    |                    |               |            |
|                                           |                    |               |            |
|                                           |                    |               |            |
| Stripe Settings                           |                    |               |            |
| Note: Keys can only be saved, not viewed. |                    |               |            |
| Subscription Name 3                       |                    |               |            |
| CORNER INLET LANDCARE GROUP MEMBERSHIP    |                    |               |            |
| Price Identifier ①                        |                    |               |            |
| price_1KWZQMLL8KXZgHD3ct6lFwzX            |                    |               |            |
| Publishable                               |                    |               |            |
| ******                                    |                    |               |            |
|                                           |                    |               |            |
| Secret                                    |                    |               |            |
| Secret                                    |                    |               |            |